# **REGISTRASI ANGGOTA BARU IROPIN**

1. Silahkan Kunjungi ke link http://iropin.cpdnakes.org/

2. Klik Member Registrasi.

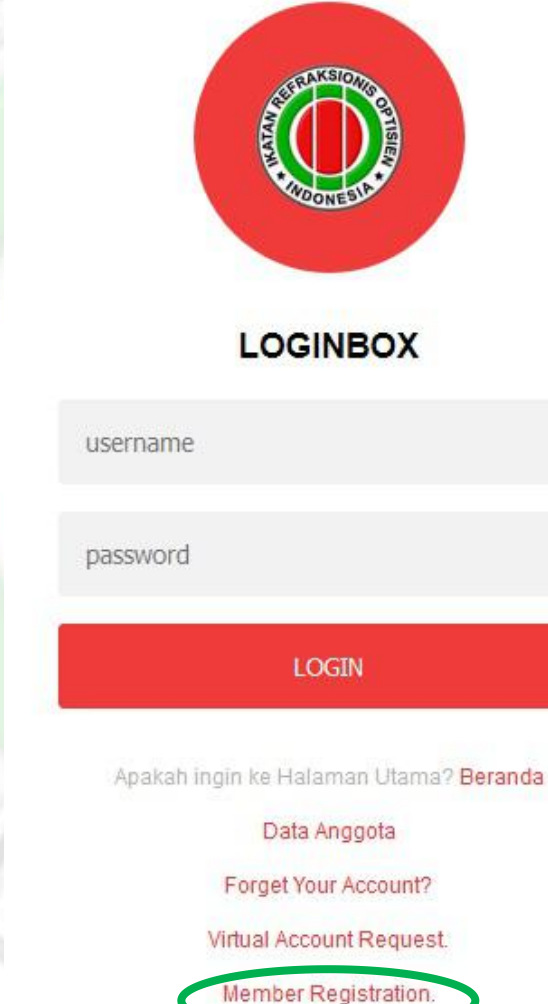

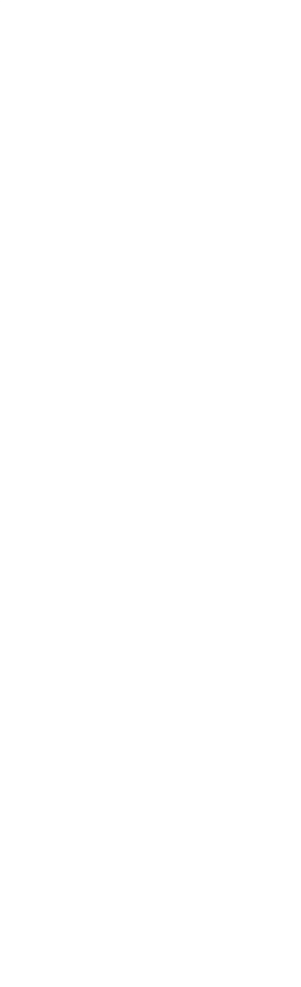

3. Sebelum Mengisi Formulir, Mohon Dipersiapkan File:.

✓ KTP

✓ STR

- ✓ Ijazah RO dalam PDF (Max File 150 kb )
- 4. Silahkan isi lengkap formulirnya

Mobile Phone

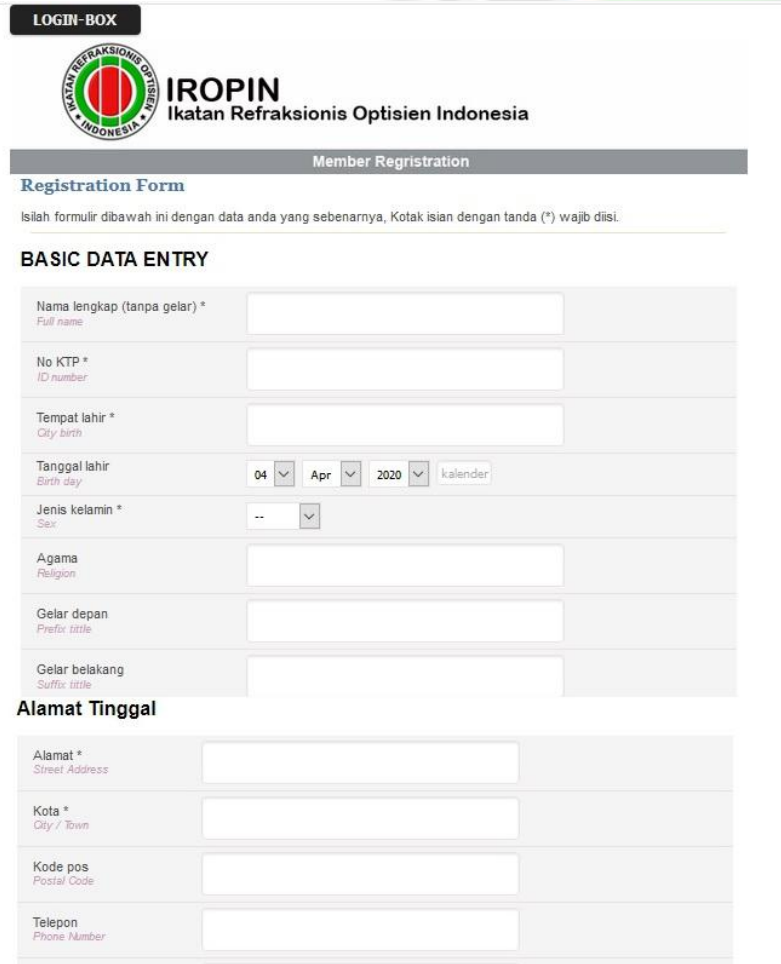

#### Keanggotaan

| Anggota Daerah *<br>Branch member | -   | ~ |
|-----------------------------------|-----|---|
| Anggota cabang *<br>Branch member | 120 | ~ |

Pendidikan

| Universitas / Institusi *<br>University     |                                                                                                    |
|---------------------------------------------|----------------------------------------------------------------------------------------------------|
| Peminatan (jika ada)<br>First Concentration |                                                                                                    |
| Peminatan(jika ada)<br>Second Concentration |                                                                                                    |
| Periode Awal<br>Start Periode               | v v                                                                                                    |
| Periode Akhir<br>End Periode                |                                                                                                    |
| Upload ijazah*<br>Ijazah Terakhir           | Browse No file selected. * Jenis File : jpg. gif, pdf ukuran maksimal 150 Kb * Jenis File : jpg. gif, pdf ukuran maksimal 150 Kb * Penulisan nama file disamahan bisik terhalu panjang dan tidak menggunakan karakter Ex : ( 8, @, 8) |

#### Alamat Kantor

| Nama Kantor *<br>Work Place             |       |  |  |
|-----------------------------------------|-------|--|--|
| Alamat<br>Address                       |       |  |  |
| Kota *<br>Oty / Town                    |       |  |  |
| Status Kepegawaian *<br>Employee Status | <br>~ |  |  |
| Jabatan<br>Position                     |       |  |  |
| Telepon Kantor<br>Office Phone Number   |       |  |  |
|                                         |       |  |  |

#### Informasi

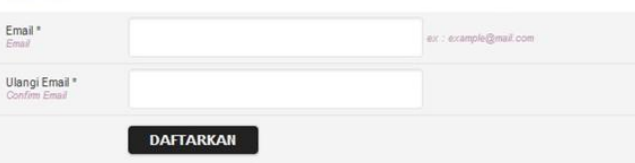

## 5. Pada kolom **"KEANGGOTAAN"** Silahkan diisi: **PENGDA & PENGCAB** sesuai lokasi kerja

#### Keanggotaan

| Anggota Daerah *<br>Branch member |            | $\sim$ |  |
|-----------------------------------|------------|--------|--|
| Anggota cabang *<br>Branch member | - 22 :<br> |        |  |

## 6. Setelah diisi lengkap formulirnya silahkan di klik DAFTARKAN

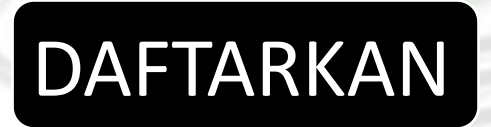

- 7. Data diverifikasi PENGDA jika,
- ✓ sudah melunasi iuran keanggotaan daerah.
- ✓ melunasi tagihan keanggotaan yg dikirim via email dengan no virtual account/VA + kode tagihan.

## **MBNI**

Jakarta, 30 Mar 2020

Kepada Yth.

Dear

Berikut kami sampaikan tagihan Anda pada Ikatan Refraksionis Optisien Indonesia (IROPIN) dengan rincian sebagai berikut:

This is to confirm your billing on Ikatan Refraksionis Optisien Indonesia (IROPIN) with detailed info:

| Nomor VA<br>VA Number      | : 9882297200000746 |
|----------------------------|--------------------|
| Kode Tagihan<br>Billing ID | : 1232591167       |
| Nama<br>Name               | 1                  |
| Surel<br>Email             | :                  |
| Telepon<br>Phone           | 1                  |

| Verifikasi pendaftaran 🔎 Inbox 🗙                                                                                                    | × 7 12                                                                                                    |
|----------------------------------------------------------------------------------------------------|----------------------------------------------------------------------------------------------------|
| IKATAN REFRAKSIONIS OPTISIEN INDONESIA (IROPIN) <iropin_support@cpdnakes.org><br/>to me 👻</iropin_support@cpdnakes.org>                                                                                                    | ☆ ▲ :                                                                                                    |
| ズ <sub>A</sub> Indonesian → > English → Translate message                                                                                                    | Turn off for: Indonesian ×                                                                                                    |
| Ikatan Refraksionis Optisien Indonesia (IROPIN)                                                                                                    |                                                                                                    |
|                                                                                                    |                                                                                                    |
| Cabang KOTA JAKARTA SELATAN                                                                                                    |                                                                                                    |
| Cabang KOTA JAKARTA SELATAN                                                                                                    |                                                                                                    |
| <b>Cabang KOTA JAKARTA SELATAN</b><br><sup>Update</sup><br>Data anda telah diverifikasi oleh pengurus Cabang. Selanjutnya silahkan anda melakukan pembayaran menguna<br>Virtual Acount:                                                                                                    | akan virtual acount dari Bank BNI di bawah:                                                                                                    |
| Cabang KOTA JAKARTA SELATAN<br><sup>Update</sup><br>Data anda telah diverifikasi oleh pengurus Cabang. Selanjutnya silahkan anda melakukan pembayaran menguna<br>Virtual Acount:<br>Besaran yang harus di bayarkan sebesar <b>Rp.120000</b> silahkan anda melakukan pembayaran melalui ATM, Setor<br>melakukan pembayaran akan dilakukan verifikasi administrasi lebih lanjut untuk penerbitan Nomor Anggota,user | akan virtual acount dari Bank BNI di bawah:<br>Tunai atau Internet Banking Bank BNI Setelah anda<br>id dan Password yang akan di kirim via email. |

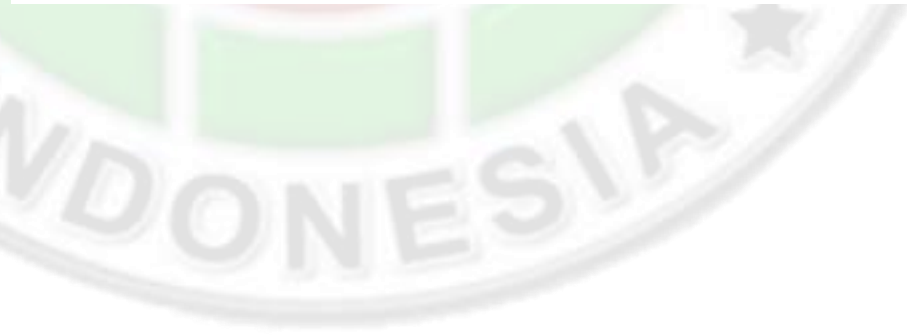

#### 8. Pembayaran virtual account via mobile banking BNI

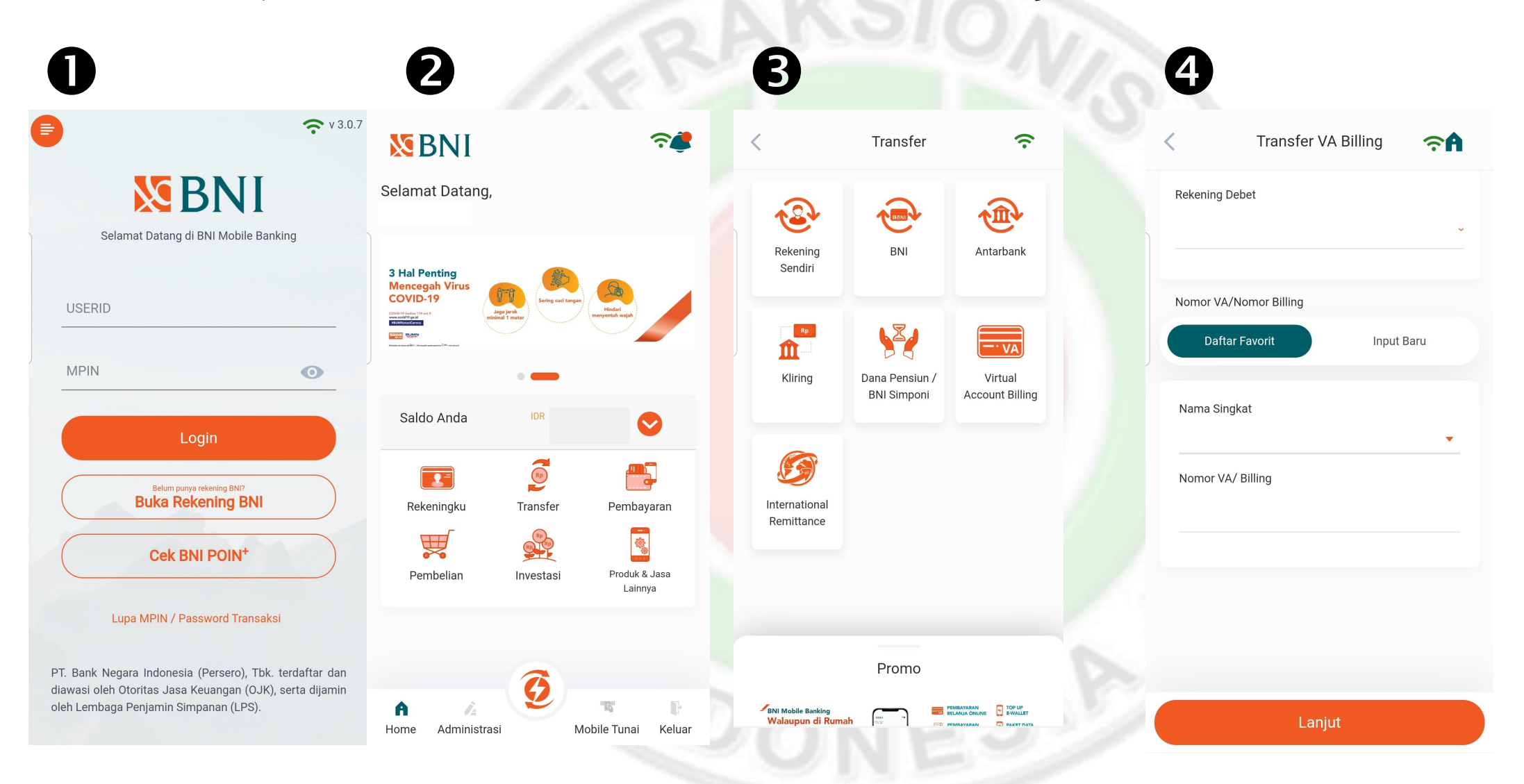

## 9. Melalui Transfer ATM

1. Masukkan kartu ke mesin ATM

2.Masukkan 6 digit PIN Anda

### 3.Pilih "Transaksi Lainnya"

4. a. Pilih "Transfer" jika menggunakan ATM BNI

- pilih "Virtual Account"
- masukan Virtual Account
- Tekaŋ Beŋar
- b. Pilih "transfer antar bank" jika tidak menggunakan ATM BNI
  - masukan kode bank BNI "009" + VA
  - masukan nominal
  - kemudian takan "Benar"
- 5. Selanjutnya tekan "Benar" Validasi pembayaran Anda.

# 10. Setelah diverifikasi team CPD pusat , akan mendapat pemberitahuan username dan password via email

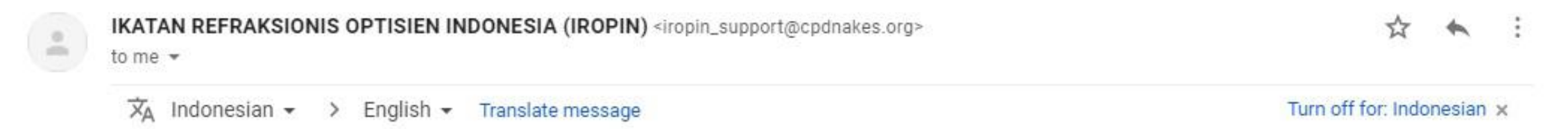

#### Ikatan Refraksionis Optisien Indonesia (IROPIN)

Cabang KOTA JAKARTA SELATAN

Update

Data anda telah diverifikasi. Berikut ini adalah account setting anda dalam web aplikasi IROPIN : User id : Password :

Terima kasih.

http://iropin.cpdnakes.org/

#### PERHATIAN : Gunakan alamat email yang aktif

# Silahkan login http://iropin.cpdnakes.org/

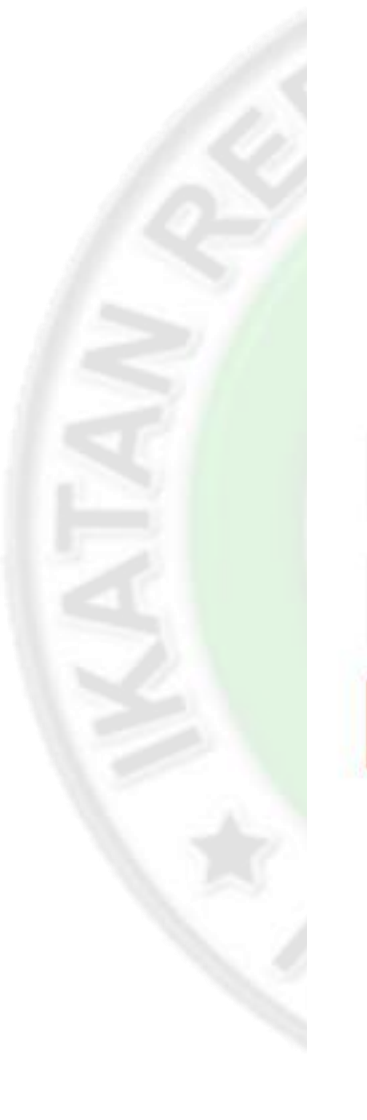

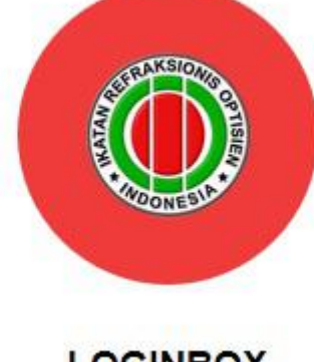

LOGINBOX

username

password

LOGIN

Apakah ingin ke Halaman Utama? Beranda

Data Anggota

Forget Your Account?

Virtual Account Request.

Member Registration.

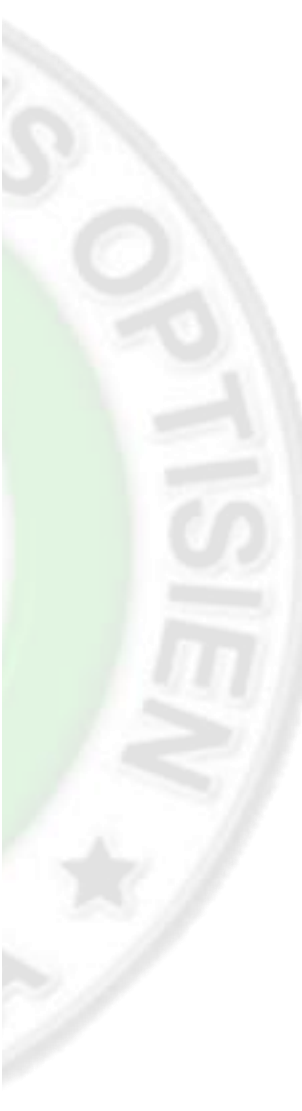